## ขั้นตอนการเข้าใช้งาน Google mail สำหรับนักศึกษา

1.เข้าไปที่เว็บไซต์ "www.google.com" แล้วคลิกที่ปุ่ม "Sign in"

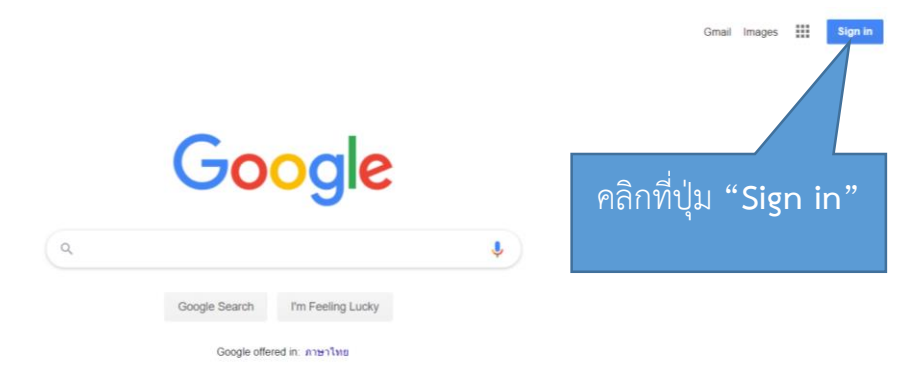

2.กรอก email ของนักศึกษา โดยรูปแบบ email มีดังนี้ **รหัสนักศึกษาไม่มีขีด@mail.rmutk.ac.th** เช่น 595072000671@mail.rmutk.ac.th เป็นต้น แล้วคลิกที่ปุ่ม "Next"

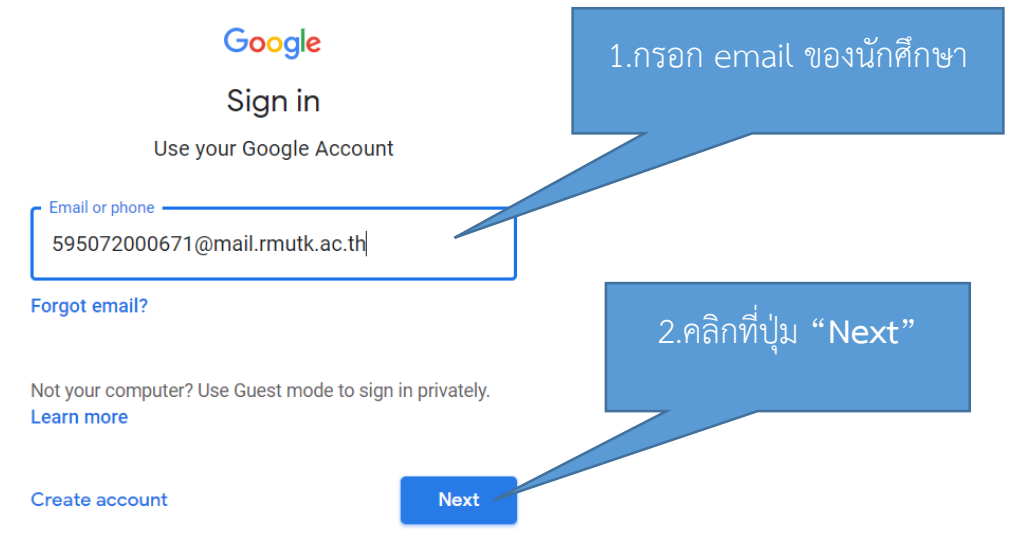

3.กรอกรหัสผ่าน ให้กรอกเป็น<mark>รหัสบัตรประชาชนไม่มีขีด</mark> แล้วคลิกที่ปุ่ม "Next"

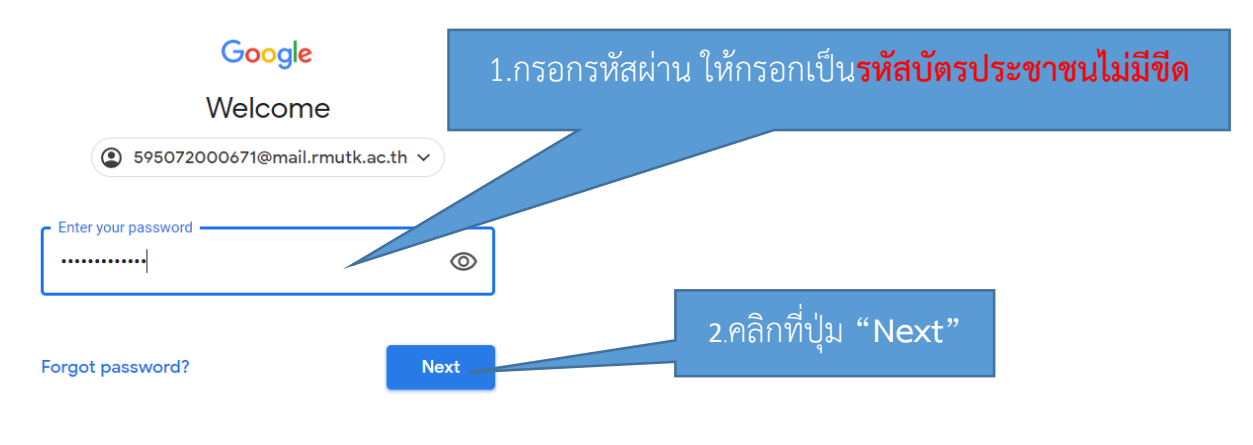

สำนักวิทยบริการและเทคโนโลยีสารสนเทศ

## 4.ปรากฎหน้าจอการยินดีต้อนรับสู่บัญชีใหม่ ดังรูป แล้วคลิกที่ปุ่ม "**ยอมรับ**"

## ยินดีต้อนรับสู่บัญชีใหม่ของคุณ

ยินดีด้อนรับสู่บัญชีใหม่: I@mail.rmutk.ac.th บัญชีของคุณสามารถใช้งานได้กับบริการของ Google จำนวนมาก แต่ผู้ดูแลระบบ mail.rmutk.ac.th จะเป็นผู้กำหนดว่าคุณสามารถใช้บัญชีของคุณเข้าถึงบริการใดได้บ้าง โปรดไปที่ศูนย์ช่วยเหลือของ Google เพื่อดูเคล็ดลับเกี่ยวกับการใช้บัญชีใหม่

เมื่อคุณใช้บริการ Google ผู้ดูแลระบบโดเมนของคุณจะมีสิทธิ์เข้าถึงข้อมูลบัญชี

@mail.rmutk.ac.th รวมถึงข้อมูลที่คุณเก็บไว้กับบัญขี่นี้ในบริการของ Google คุณสามารถดูข้อมูล เพิ่มเดิมได้ที่นี่ หรือโดยอ่านนโยบายความเป็นส่วนด้วขององค์กรของคุณ (หากมี) คุณสามารถเลือกที่จะมีบัญขึ้นยก ด่างหากสำหรับการใช้บริการทั้งหมดของ Google รวมถึงอีเมลเป็นการส่วนดัวได้ หากคุณมีบัญขี Google หลายบัญขี คุณสามารถจัดการว่าจะใช้บัญขี้ได่กับบริการของ Google และสลับไปมาระหว่าวบัญขี่ดังกล่าวได้ทุกเมื่อที่ต้องการ ข้อมู่ใช้และรูปโปรไฟล์สามารถช่วยให้คุณมั่นใจว่าคุณกำลังใช้บัญขี่ที่ต้องการอยู่ได้

หากองค์กรให้สิทธิ์คุณในการเข้าถึงบริการหลักของ Google Workspace การใช้บริการเหล่านั้นจะอยู่ภายใต้ข้อตกลง Google Workspace ขององค์กร บริการอื่นๆ ของ Google ที่ผู้ดูแลระบบเปิดใช้ ("บริการเพิ่มเติม") จะพร้อมให้คุณใช้ งานภายใต้ข้อกำหนดในการให้บริการของ Google และนโยบายความเป็นส่วนตัวของ Google นอกจากนี้ บริการเพิ่ม เดิมบางอย่างอาจมีข้อกำหนดเฉพาะของบริการ การใช้บริการใดๆ ของคุณที่ผู้ดูแลระบบอนุญาดให้เข้าถึงถือเป็นการ ขอมรับข้อกำหนดเฉพาะของบริการที่เกี่ยวข้อง

คลิก "ยอมรับ" ด้านล่างเพื่อแสดงว่าคุณเข้าใจคำอธิบายเกี่ยวกับวิธีการทำงานของ

บัญขึ้ I@mail.mutk.ac.th และยอมรับข้อกำหนดในการให้บริการของ Google และนโยบายความ เป็นส่วนด้วของ Google

2.คลิกที่ปุ่ม "Next"

ยอมรั